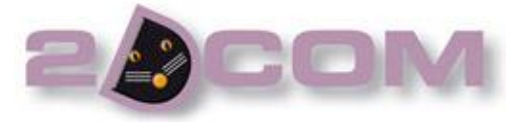

## **CREATION D'ABONNEMENT**

## Introduction :

Cette notice a pour but de montrer la création d'un abonnement.

## 1) Création d'un type de produit

Allez dans le menu **<u>Fichiers</u>** puis dans **Types de Produit** vous accéderez à l'écran suivant.

| 🔋 Recherche / Mise à jour   |      |                                  |          |               |                          | x            | Nouseeu                            |
|-----------------------------|------|----------------------------------|----------|---------------|--------------------------|--------------|------------------------------------|
| Edit Liv' Types de Produits |      |                                  |          | 3             |                          |              | Cliquez sur                        |
|                             |      |                                  |          | ? Aide        |                          |              | créer le type produit ABO.         |
| Nouveau                     |      | Libellé<br>376                   | St       | Désignation 1 | Désignation 2<br>Editeur | H/T 🛅        |                                    |
| Supprimer                   | 978  | Livres                           | <b>v</b> | Auteur        | Editeur                  | T            |                                    |
|                             | ABO  | Abonnement                       | Ē        |               |                          |              | Il faut absolument que la case ST  |
|                             |      | ATALANTE<br>CARTE POSTALE        | <u>۷</u> | Auteur        | Editeur                  | т            |                                    |
|                             | GS   | Géré en stock                    | <u> </u> |               |                          | <u>i</u> l l | (stock) soit décochée comme dans   |
|                             | MONC | MONOGRAPHIE<br>Non géré en stock |          |               |                          |              | l'exemple ci-contre                |
|                             | PFD  | Produits / Fact. Démat.          | <b>T</b> | -             | -                        |              |                                    |
|                             | SERV | prestation service               | Ē        |               |                          | т            |                                    |
|                             |      |                                  |          |               |                          |              | Pensez à valider chaque champs par |
| Liste produits              |      |                                  |          |               |                          | Ŧ            | la touche « entrée »               |
|                             |      |                                  |          |               |                          |              |                                    |

## 2) Création de l'abonnement

Cliquez sur <u>Produits / Articles</u> et vous arriverez dans la liste de vos produits. Puis cliquez sur <u>Nouveau</u> pour créer votre abonnement. Vous arriverez à la création d'une fiche produit (écran ci-dessous).

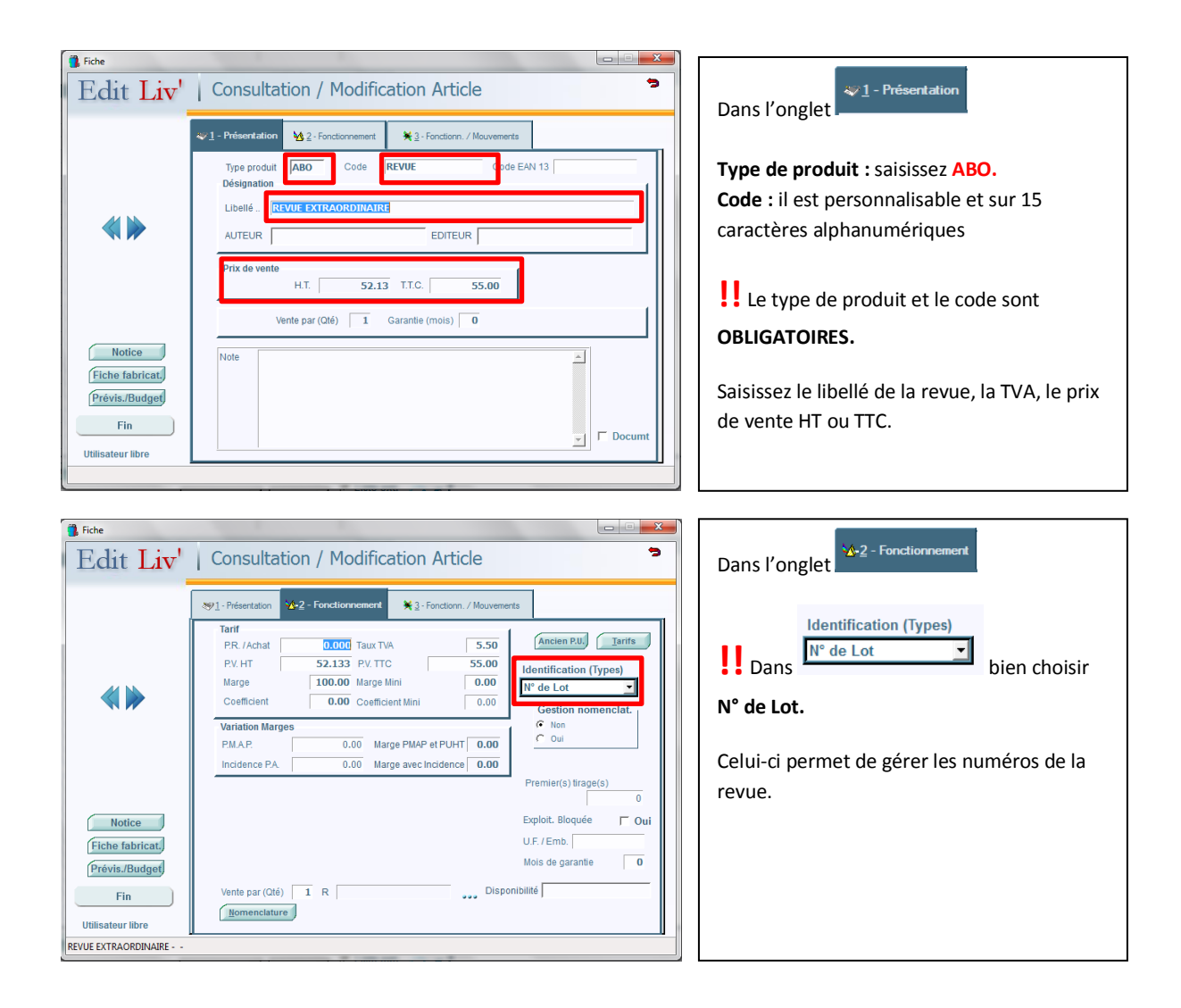

Une fois tous les éléments remplis cliquez sur **Fin** pour valider votre fiche.